## **Student manual – How to register for the State PhD Examination (SPhDE) in SIS**

## Content

| I.   | Option to register for an SPhDE date in SIS during the exam period according to the calendar for the academic |     |
|------|----------------------------------------------------------------------------------------------------|-----|
| yea  | r                                                                                                    | . 1 |
| II.  | Deregistering from an SPhDE date                                                                              | 3   |
| III. | Individual dates for the SPhDE                                                                                | .4  |

I. Option to register for an SPhDE date in SIS during the exam period according to the calendar for the academic year

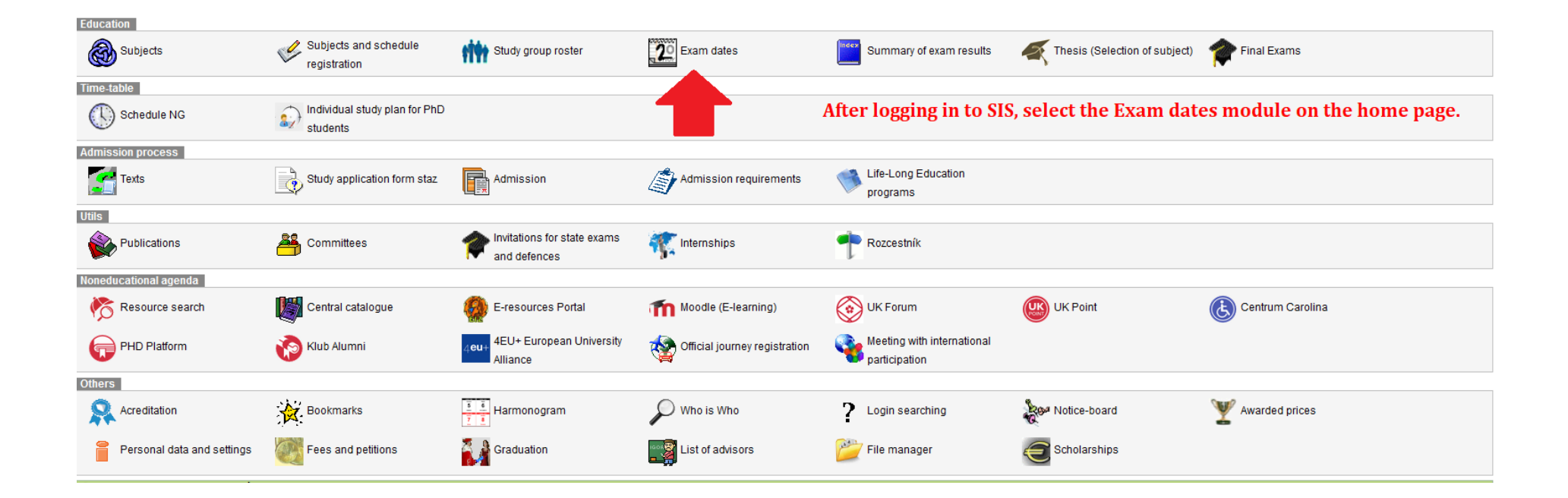

| Exam dates (version: 205)<br>Registration for 2022/2023 both                                                                                                    |                                                       |             |                             |      |          | Study: |           |         |                  | doctoral, full-time, FF, active<br>Faculty of Arts | - 22 6 -          | Q ? |
|----------------------------------------------------------------------------------------------------|-------------------------------------------------------|-------------|-----------------------------|------|----------|--------|-----------|---------|------------------|----------------------------------------------------|-------------------|-----|
| 59:53 🟚 🖌 🖈 My dates Register Final Exams                                                                                                    |                                                       |             |                             |      |          |        |           |         |                  |                                                    |                   |     |
| In the Exam dates module, select the Register tab to display the possible courses for registering. Another option is the State PhD Examination tab, which can also be used to register for the SPhDE. |                                                       |             |                             |      |          |        |           |         |                  |                                                    |                   |     |
| - Filter:                                                                                                    |                                                       |             |                             |      |          |        |           |         |                  |                                                    |                   |     |
| Type: 🔘 for selected course from announced exami                                                                                                    | nations                                               |             |                             |      |          |        |           |         |                  |                                                    |                   |     |
| O for all my incomplete courses                                                                                                    |                                                       |             |                             |      |          |        |           |         |                  |                                                    |                   |     |
| O for all my incomplete parts of courses                                                                                                    |                                                       |             |                             |      |          |        |           |         |                  |                                                    |                   |     |
| Properties: only future                                                                                                    |                                                       |             |                             |      |          |        |           |         |                  |                                                    |                   |     |
| only the free ones                                                                                                    |                                                       |             |                             |      |          |        |           |         |                  |                                                    |                   |     |
| 🦉 Search                                                                                                    |                                                       |             |                             |      |          |        |           |         |                  |                                                    |                   |     |
|                                                                                                    |                                                       |             |                             |      |          |        |           |         |                  |                                                    |                   |     |
| Capacity Course                                                                                                    | Туре                                                  | Semester    | Date                        | Time | Building | Room   | Guarantor | Teacher | Cancel before    | Registration until                                 | Registration from |     |
| 📄 detail 📀 Register S 😰 1/150 🛛 🚷 State PhD Examin                                                                                                    | ation (ASDZK0001) exam                                | both        | Fri 26.05.2023 - 30.06.2023 | 2    |          |        | 21-DEK    |         | 26.03.2023 23:59 | 26.03.2023 23:59                                   | 02.03.2023 00:00  | H   |
| Results 1-1 of 1 1 You reg                                                                                                    | ister for the date by clicking o                      | n "Register | <i></i>                     |      |          |        |           |         |                  |                                                    |                   |     |
| Oddělení informačních systémů Studijní oddělení FAQ (                                                                                                    | )ddělení doktorského studia a akademických kvalifikac | í           |                             |      |          |        |           |         |                  |                                                    |                   |     |

Charles University | a href="http://www.ff.cuni.cz/home/">Faculty of Science

## II. Deregistering from an SPhDE date

| Final Exams (version: 149)<br>Exam overview               | Study: | doctoral, full-time, FF, active 🗤 👔 😭 🔛 🔯<br>Faculty of Arts |
|-----------------------------------------------------------|--------|--------------------------------------------------------------|
| 59:45 💩 🙀 🔆 Exams Checks My invitations Print Invitations |        |                                                              |
| Detail                                                    |        |                                                              |

Under the Exams tab, there is an Exam overview where you can select "Scheduled dates", and then in the next step, you can register for these dates. Another option is to select the button "Deregister from" and then you can deregister from an exam date.

| Code      | Name of state exam        | Date of fulfilment of SE conditions ② | Exam date Stat                                                    | te final exam topics | Result | Entered by | Date of last attempt |
|-----------|---------------------------|---------------------------------------|-------------------------------------------------------------------|----------------------|--------|------------|----------------------|
| ASDZK0001 | State PhD Examination     | 06.03.2023                            | Doktorandské období SZK 26.05.2023 - 30.06.2023 🕗 Deregister from |                      | -      |            |                      |
| AX0007305 | Defence of the PhD Thesis |                                       | Announced exam dates                                              |                      | -      |            |                      |

## III. Individual dates for the SPhDE

If you would like a date outside the schedule for the academic year, you must agree on this date in advance with the chair of your subject-area board. The chair sends a request to the respective officer for creating an individual date. After this date has been created (and fulfilment of obligations has been checked), you can then register for this date.